## HOW-TO: BOOK FOR A GUEST - BOOK TRAVEL FOR NON-EMPLOYEES (NO ACTIVE HR RECORD)

1. In the travel search box, select Book for a guest.

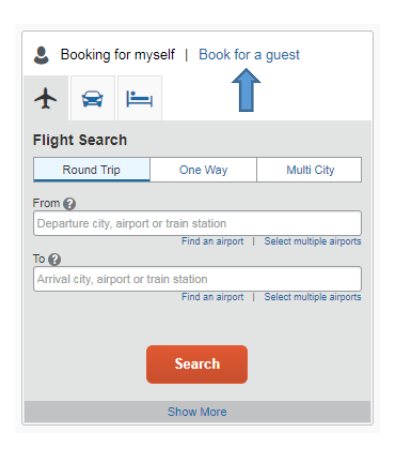

2. Enter in search criteria and select Search.

| Sooking for a guest   Book for myself              |                 |                          |
|----------------------------------------------------|-----------------|--------------------------|
| ★ 🕿 🛏                                              |                 |                          |
| Flight Search                                      |                 |                          |
| Round Trip                                         | One Way         | Multi City               |
| From ?<br>Departure city, airport or train station |                 |                          |
| То 🚱                                               | Find an airport | Select multiple airports |
| Arrival city, airport or train station             |                 |                          |
|                                                    | Find an airport | Select multiple airports |
| Search                                             |                 |                          |
| Show More                                          |                 |                          |

3. NOTE: Employee travel should not be booked through the guest booking feature. Employee travel should be booked in their profile. Select the type of non-employee guest. Select Next. Complete the booking process as usual.

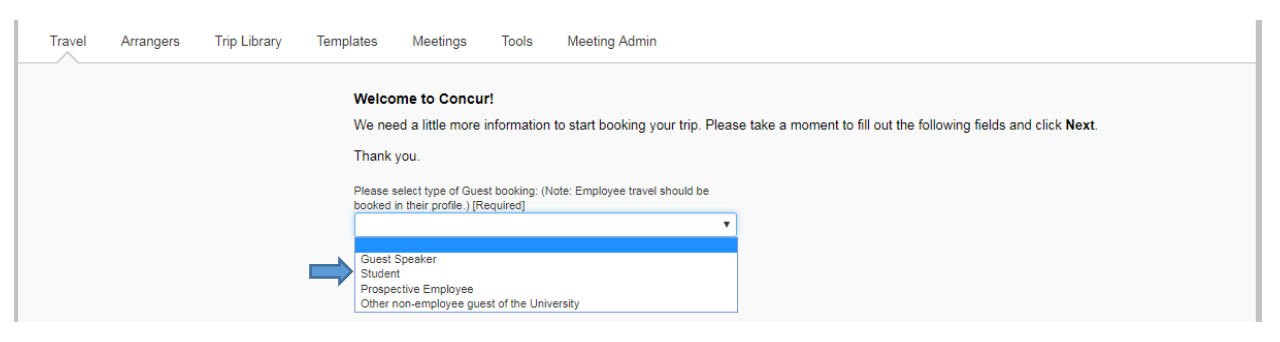